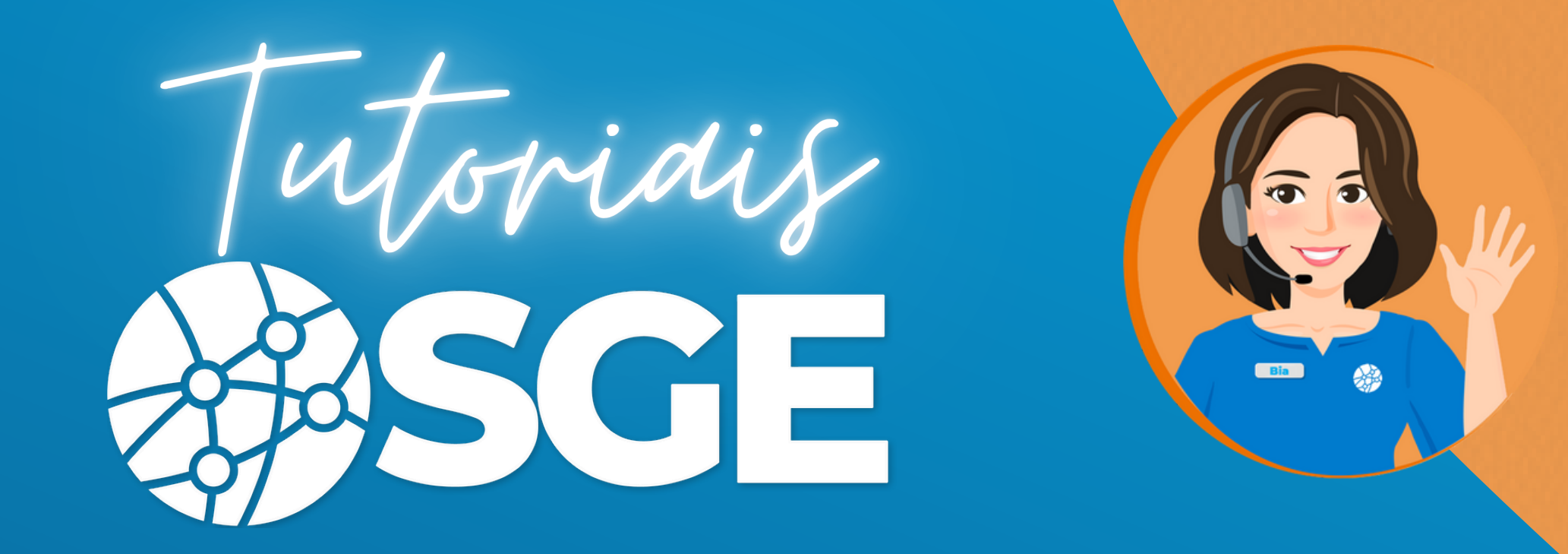

# Primeiros Passos CBDG-Atletas

Cadastro externo de atletas

BIGMIDIA

Para o cadastro externo, primeiro acessar o link:

https://cbdg.bigmidia.com/cadastroExterno/atleta

1- Inserir a data de nascimento e o CPF

| → CADASTRO EXCLUSIVO DE ATLETAS a facilitar seu cadastro, informe seu CPF e sua data de nascimento |
|----------------------------------------------------------------------------------------------------|
| a facilitar seu cadastro, informe seu CPF e sua data de nascimento                                 |
|                                                                                                    |
| de Nascimento                                                                                      |
| niorme a data de nascimento                                                                        |
| nforme o CPF                                                                                       |
| - '-                                                                                               |

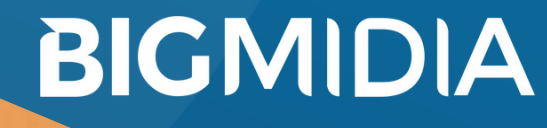

## 2 - Dados Pessoais

Adicionar seus dados pessoais, os campos RG e Nacionalidade são obrigatórios

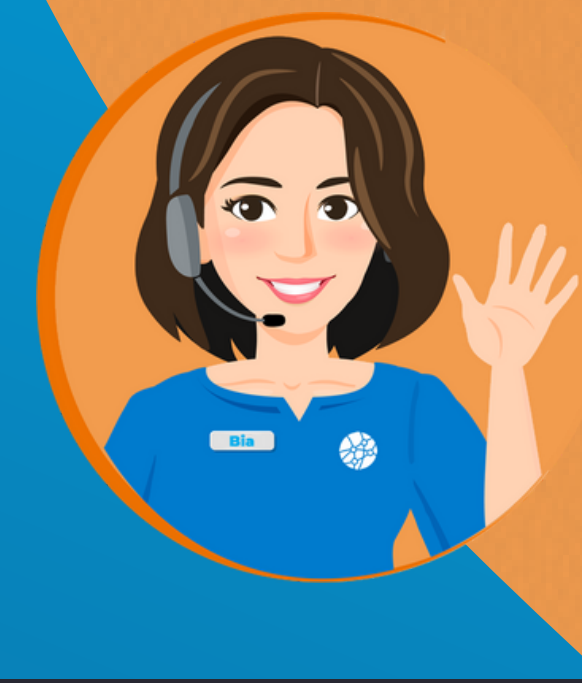

☆

| O A https://cbdg.bigmidia.com/cadastr | roExterno/atleta             |  |
|---------------------------------------|------------------------------|--|
|                                       |                              |  |
|                                       |                              |  |
|                                       | Favor informe o estado civil |  |
|                                       |                              |  |
|                                       | Filiação<br>Nome da mãe      |  |
|                                       | Nome                         |  |
|                                       | Favor informe o nome da mãe  |  |
|                                       | Nome do pai                  |  |
|                                       | Nome                         |  |
|                                       | Favor informe o nome do pai  |  |
|                                       | RG                           |  |
|                                       | RG X                         |  |
|                                       | This field is required.      |  |
|                                       | Favor informe o rg           |  |
|                                       | Nacionalidade                |  |
|                                       | Nacionalidade                |  |
| _                                     | This field is required.      |  |
|                                       |                              |  |
|                                       |                              |  |
|                                       |                              |  |
|                                       | ANTERIOR PRÓXIMO             |  |
|                                       |                              |  |

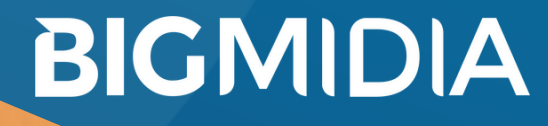

## 3 - Contatos

Adicionar seus dados para contato, o campo e-mail é obrigatório, e deve ser um email para cada cadastro

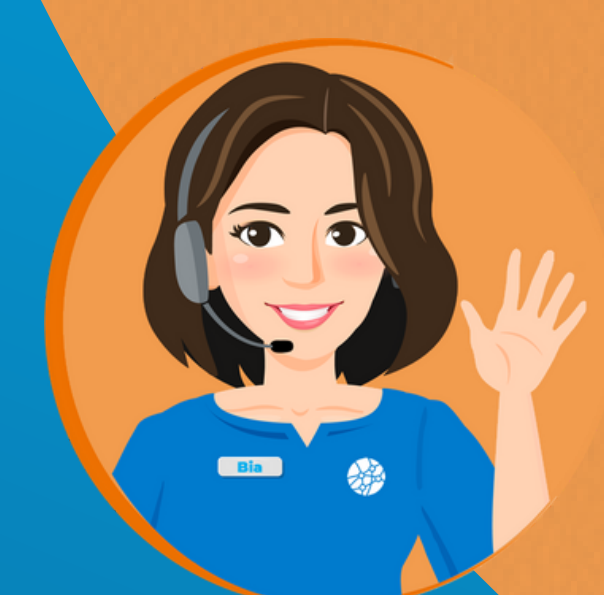

| Contatos<br>Tel, email                                   | Contatos                       |
|----------------------------------------------------------|--------------------------------|
|                                                          | E-mail                         |
| Endereço<br>Endereço, Rua, Cidade, Estado                | Digite seu e-mail              |
|                                                          | This field is required.        |
| Filiação Esportiva<br>Clube / Associação / Academia, etc | O e-mail não pode ser repetido |
| Completo!                                                | telefone 1                     |
| ジャー Confirme seus dados.                                 | ()                             |
|                                                          | Favor informe o telefone 1     |
|                                                          | telefone 2                     |
|                                                          | Favor informe o telefone 2     |
|                                                          | telefone 3                     |
|                                                          | ()                             |
|                                                          | Favor informe o telefone 3     |
|                                                          |                                |
|                                                          |                                |
|                                                          | ANTERIOR                       |

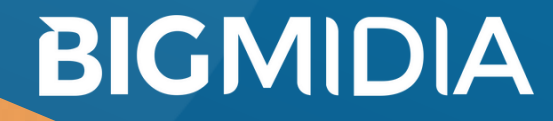

## 4 - Endereço

Adicionar seu CEP e clicar no botão buscar para preencher automaticamente grande parte das informações e completar o número e completmento Os campos CEP e Municipio não podem ficar em branco

| <b>G</b> . |  |
|------------|--|
| Bia        |  |

| Endereço<br>Endereço, Rua, Cidade, Estado                                                     | Seu Endereço                                                        |                                                          |
|-----------------------------------------------------------------------------------------------|---------------------------------------------------------------------|----------------------------------------------------------|
| Filiação Esportiva<br>Clube / Associação / Academia, etc<br>Completo!<br>Confirme seus dados. | CEP<br>CEP<br>This field is required.<br>Please enter your Aridress | × Buscar                                                 |
|                                                                                               | tipo logradouro<br>tipo logradouro<br>Please enter your Address.    | logradouro<br>logradouro<br>Please enter your Address.   |
|                                                                                               | numero<br>numero                                                    | complemento<br>complemento<br>Please enter your Address. |
|                                                                                               | bairro<br>bairro<br>bairro                                          | municipio X                                              |
|                                                                                               | UF                                                                  |                                                          |
|                                                                                               | ANTERIOR                                                            | PRÓXIMO                                                  |

BIGMIDIA

# 5 - Filiação esportiva

Selecionar a Federação e o clube que o atleta pertence, ambos os campos são obrigatórios

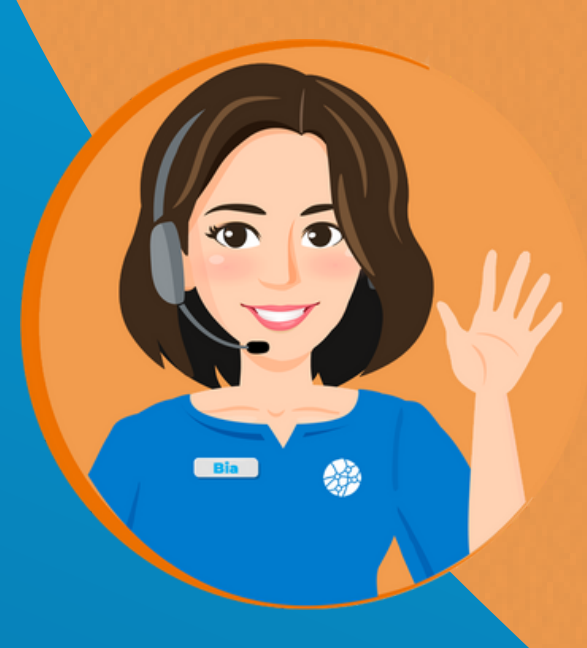

|           | Inicio                                                   |                                                                                                    |
|-----------|----------------------------------------------------------|----------------------------------------------------------------------------------------------------|
| 8         | Dados Pessoais<br>Nome, filiação etc                     | CADASTRO EXCLUSIVO DE ATLETAS                                                                                                    |
| $\bowtie$ | Contatos<br>Tel, email                                   | Filiação Esportiva                                                                                                    |
| 2         | <b>Endereço</b><br>Endereço, Rua, Cidade, Estado         | Escolha a qual região você ficará vinculado<br>Região/Federação                                                                                             |
| R         | Filiação Esportiva<br>Clube / Associação / Academia, etc | Escolha a qual região você ficará vinculado<br>Obs: Esta lista exile os 20 primeiro registros, se pão encontrar o desejado utilize o campo para pesquisa-lo |
| 17:57     | Completo!                                                | Entidade esportiva                                                                                                    |

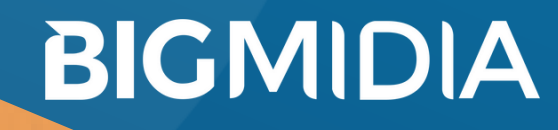

#### 6 - Revisar os dados

Revisar os dados antes de enviar e conferir o login e senha provisórios que foram conferidos, ao clicar em enviar e esperar salvar os dados o perfil está pronto

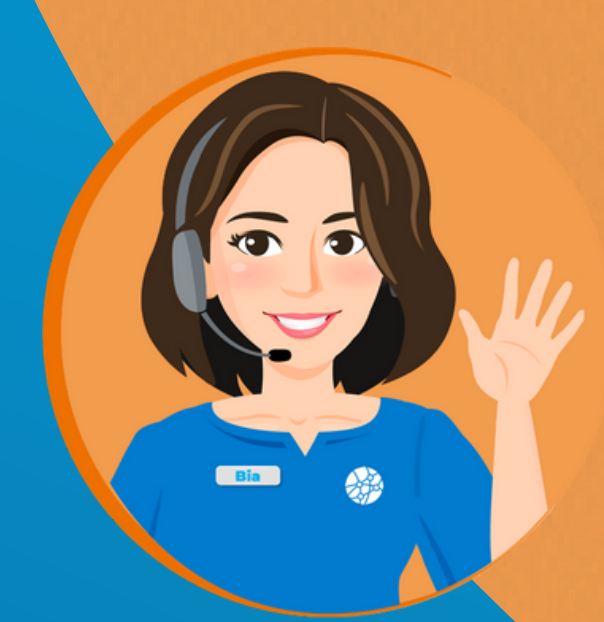

Revise os dados antes de enviar

Ao clicar em enviar seu cadastro será processado.

Após cadastrado, seus dados provisórios de acesso ao SGE serão:

Atenção! Login (email) Senha (cpf):I

Ao criar ou entrar com uma conta, você estará concordando com a Política de Privacidade, Termos de Serviço e Cookies do SGE.

ANTERIOR

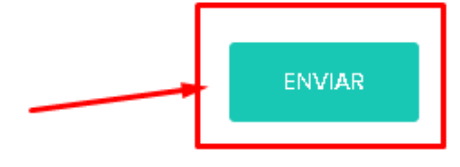

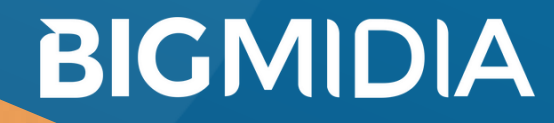

## 7 - Acessar o site

Acessar seu perfil em: https://cbdg.bigmidia.com/site/login digitanto o login e a senha que foram previamente adquiridos, marcar o captcha e clicar em Entrar

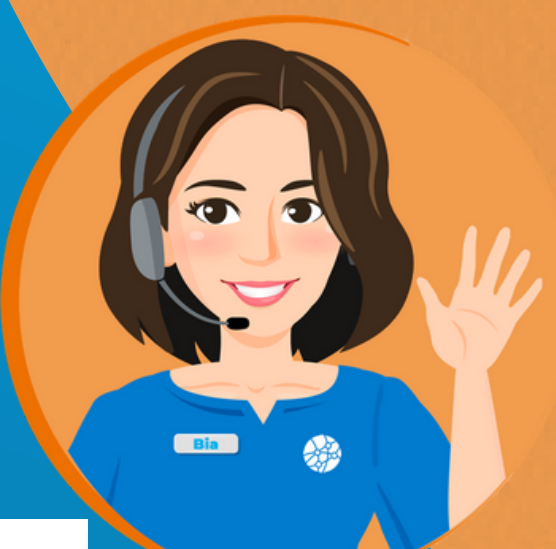

| ~ |                                 |  |
|---|---------------------------------|--|
|   | Usuário                         |  |
|   | Senha                           |  |
| L | Manter logado Esqueceu a senha? |  |
| _ | Não sou um robô                 |  |
|   |                                 |  |

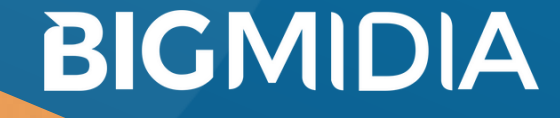

### 8- Suporte

Caso permaneça alguma dúvida favor entrar em contato com atendimento@bigmidia.com ou clicar no botão do chat no canto inferior direito como mostra a imagem abaixo para o suporte das 09:00 às 17:00

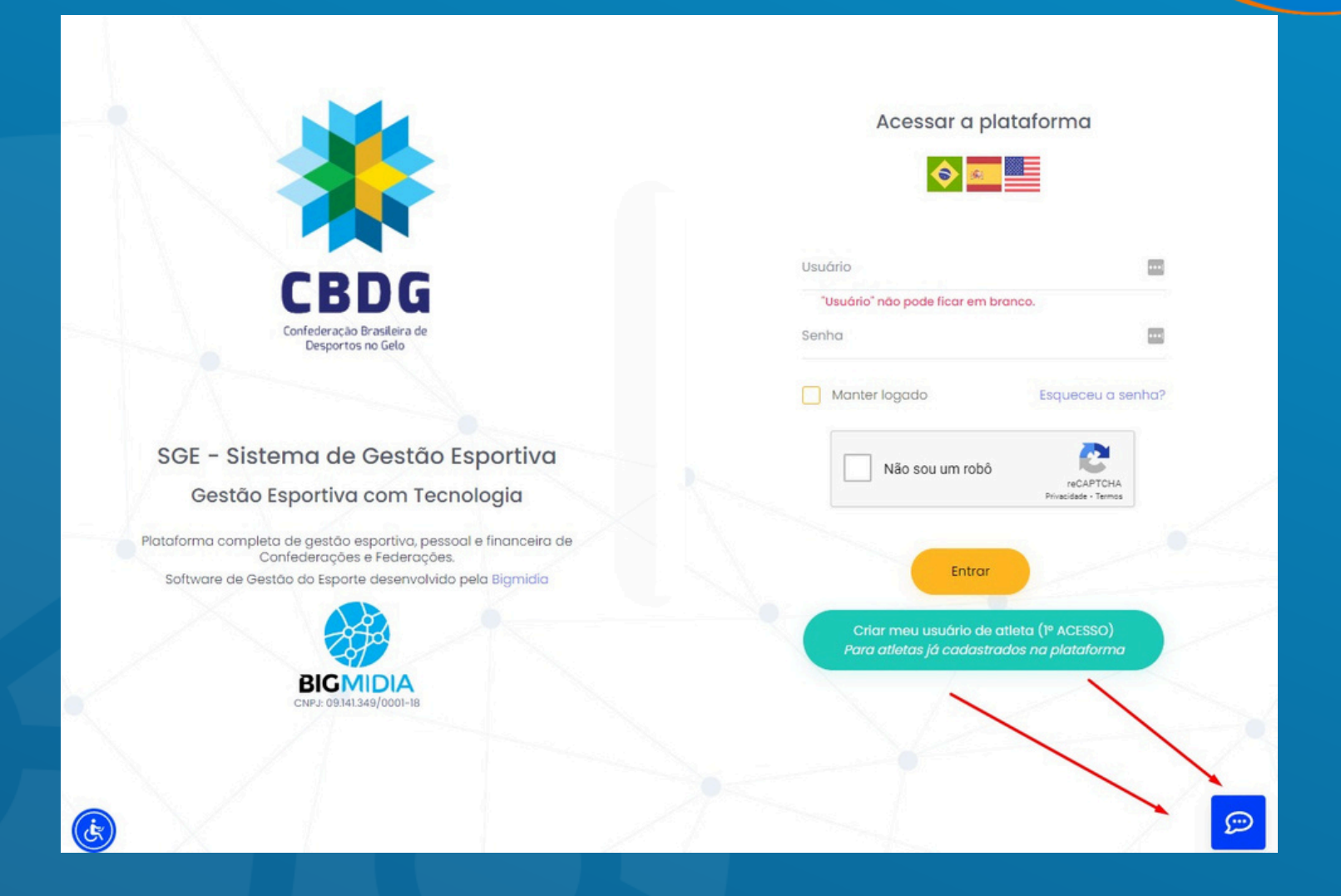

BIGMIDIA